1. Öffne Keynote auf deinem iPad. Gehe zum Homescreen in dem du den runden Knopf auf deinem iPad drückst. Streiche mit dem Finger in der Mitte des Bildschirms von oben nach unten. Schreibe Keynote in das Suchfeld.

- 2. Erstelle eine neue Präsentation mit der Vorlage Portfolio. Tippe auf das Plus Symbol oben rechts und tippe dann auf Thema auswählen. Suche die Vorlage Fett, Portfolio.
- 3. Füge einen Titel & Foto 2 Folie hinzu. Tippe auf das Plus Symbol unten links und wähle Titel und Foto.
- 4. Tippe About Myself in den Folien Titel und tippe deinen Namen in den Untertitel. Tippe auf den Titel und schreibe Über mich in die Box. Dann mach dasselbe mit dem Untertitel in der Box.
- 5. Ersetze das Foto link durch ein Foto von dir.

Tippe auf das Plus Symbol unten links und wähle die zweite Option Foto oder Video. Erlaube auf deinem iPad der Kamera den Zugriff indem du auf Ok tippst. Mache jetzt ein Foto.

6. Lösche das erste Foto deiner Präsentation.

Tippe und halte deinen Finger auf der ersten Folie. Wähle dann mit einem anderen Finger die anderen Folien aus und tippe auf löschen.

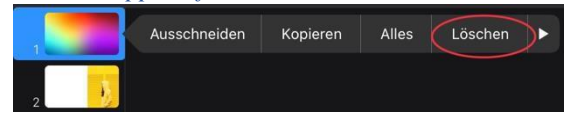

- 7. Füge ein neue *Punkte* Folie zu deiner Präsentation hinzu. Tippe auf das Plus Symbol unten links und wähle Titel & Punkt.
- 8. Tippe deinen Namen in die *Folientitel* Box. Tippe auf Folientitel und schreibe deinen Namen.
- 9. Füge folgende Informationen über dich hinzu:
  - a. Dein Alter
  - b. Deinen Wohnort und das Land in dem du wohnst
  - c. In welche Schule du gehst

Tippe auf die Text für Folienpunkt Box und schreibe die Informationen in die Box. Starte jeden Punkt in einer neuen Zeile.

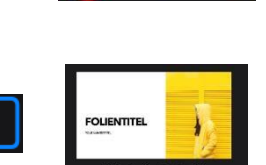

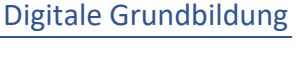

## 6 – iPad – Präsentation erstellen

10. Füge die folgenden drei Symbole zu deiner Folie hinzu.

- d. Einen Menschen
- e. Ein Haus
- f. Die Erde

Tippe auf das Plus Symbol unten rechts und tippe **Mensch** in das Suchfeld (Haus für Haus etc.). Ändere die Größe indem du auf einen der blauen Punkte tippst und ihn bewegst. Tippe und halte deinen Finger am Bild damit du es bewegen kannst.

| ••• |            |   |  |   |     |   | $\sim$ | <br> |   |         | Ø         |         | ፍገ    |       | 6    | a x      |
|-----|------------|---|--|---|-----|---|--------|------|---|---------|-----------|---------|-------|-------|------|----------|
|     | $\bigcirc$ | ₽ |  | 7 | - ( | ß | (G)    | ×    | C | Einfach | Geometrie | Objekte | Tiere | Natur | Lebe | nsmittel |

11.Erstelle eine neue Folie, die Titel, Punkte und ein Foto enthält.

Tippe auf das Plus Symbol unten rechts und danach auf Titel, Punkt & Foto.

- 12. Tippe *My favorite food* in die Titel Box und schreibe dein Lieblingsessen in die Box darunter. *Tippe auf die Folientitel Box und schreibe Mein Lieblingsessen hinein. Danach tippe auf Text für Folienpunkt und schreibe dein Lieblingsessen in die Box.*
- 13.Ersetze das Foto rechts durch eine Zeichnung deines Lieblingsessens. *Tippe auf das Plus Symbol im Bild unten rechts und tippe dann auf löschen. Nimm deinen Stift oder Finger und erstelle eine Zeichnung.*
- 14. Füge eine weitere Folie hinzu und schreibe **That's Me** in die Titel Box. *Tippe auf die Titel Box und schreibe That's me in die Titel Box.*

## 15.Füge einen Übergang deiner Wahl für alle Folien hinzu.

Tippe mit einem Finger auf eine Folie und bleib mit dem Finger darauf. Nimm dann einen anderen Finger und tippe auf die anderen Folien um sie zu markieren. Tippe dann auf **Übergang**. Tippe auf **Übergang** hinzufügen und wähle einen Übergang deiner Wahl. Tippe dann auf **Fertig**.

16.Sieh dir die Präsentation an. *Tippe auf das Play Symbol oben rechts.* 

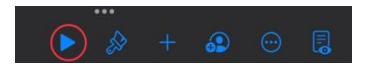